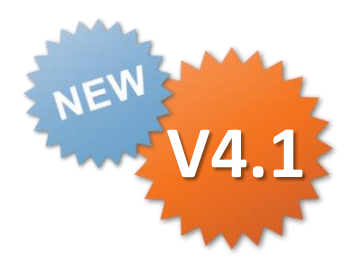

# ConMas i-Reporter **iPhone版** 基本操作説明書

Rev.1.0.0 2014.05.20

Copyright © 2014 CIMTOPS CORPORATION - All Rights Reserved.

| 日付         | バージョン    | 記載ページ | 改訂内容       |
|------------|----------|-------|------------|
| 2014-05-20 | 4.1.3092 |       | 初版を発行しました。 |
|            |          |       |            |

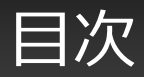

- ・はじめに
- iPhoneの編集モード
- 帳票編集画面
- 上部ツールバー
- 下部ツールバー
- 編集中の帳票のプレビュー

iPhoneでの入力操作は、ほとんどの場合においてiPadでの 入力方法と同じです。 iPhone特有の入力を抜粋して説明します。 その他の機能の操作については、iPadでの各マニュアルを 参照してください。

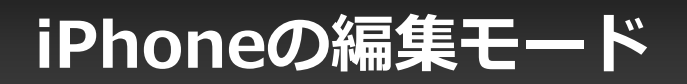

## iPhoneで帳票入力の方法には、 「帳票形式」「リスト形式」の2種類があります。

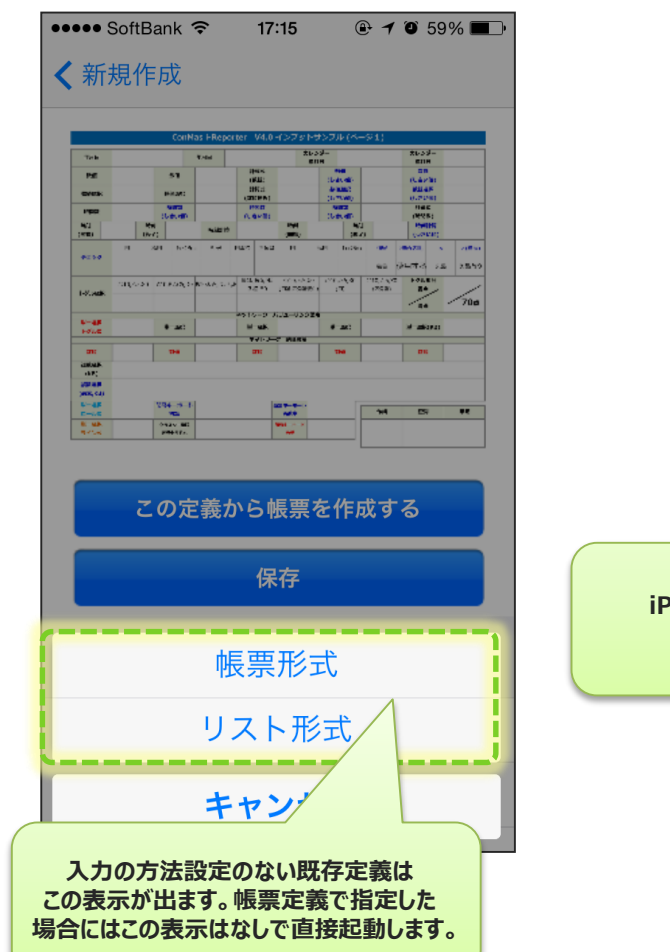

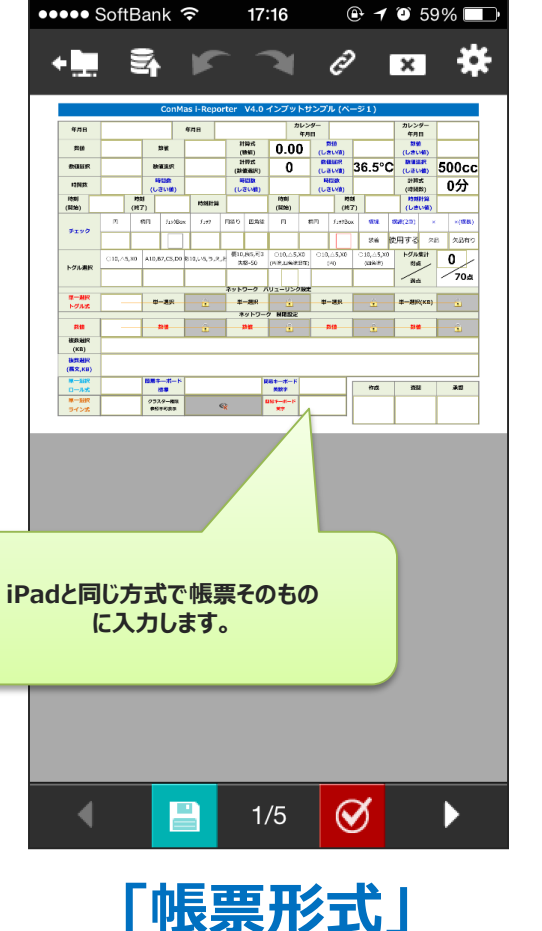

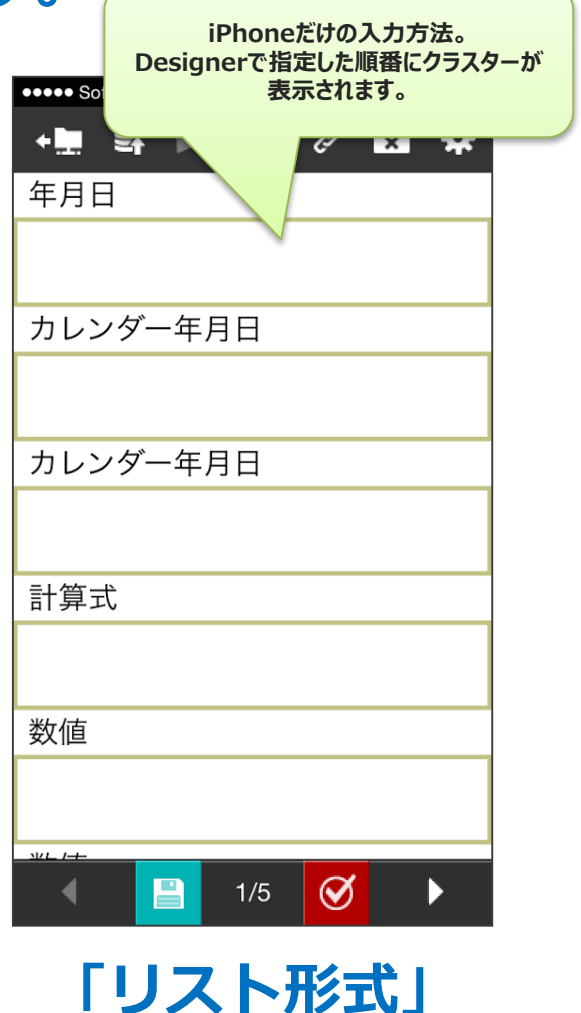

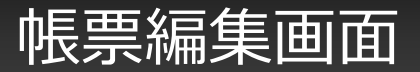

# 編集画面は上部ツールバー、帳票編集エリア、下部ツールバーで構成されています。上部ツールバーからは基本的な機能にアクセスでき、下部ツールバーはシート移動や書式設定などを行えます。 画面の制約上、一部の機能アイコンがiPhoneにはありません。

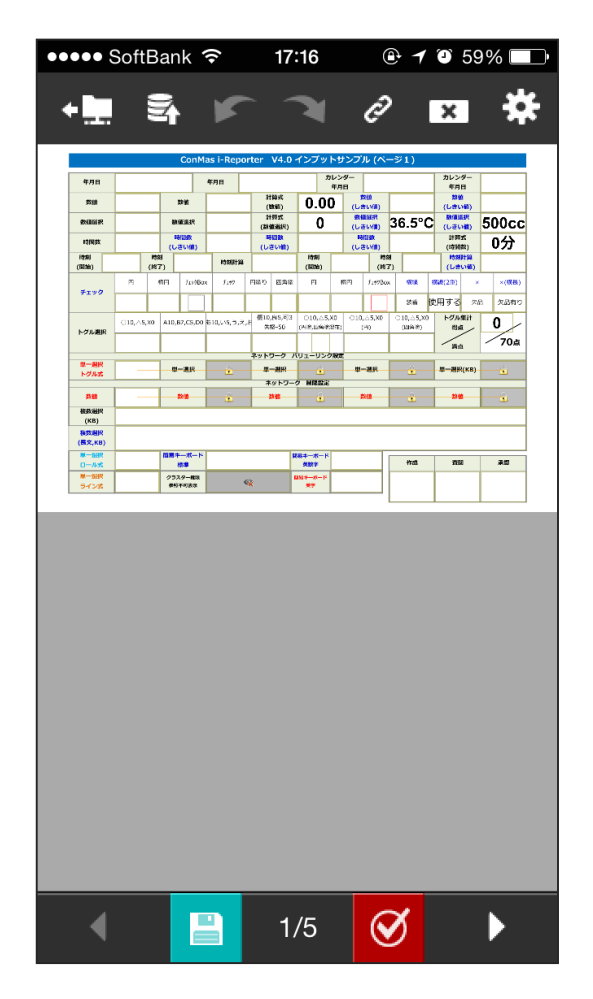

上部ツールバー

### 各アイコンの機能

#### ライブラリへの移動

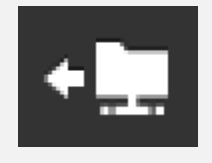

編集をやめてライブラリへ移動します。編 集後に保存していない場合は保存をするか どうかダイアログで確認されます。この場 合、本体への一時保存が実行されます。

#### 保存実行

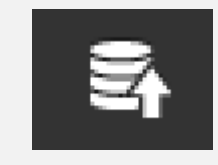

編集中の帳票を保存します。保存には、本 体への一時保存、サーバーへの編集中保存、 サーバーへの完了保存があります。また、 現在編集中のシートのキャプチャーをメー ル添付して送付することもできます。

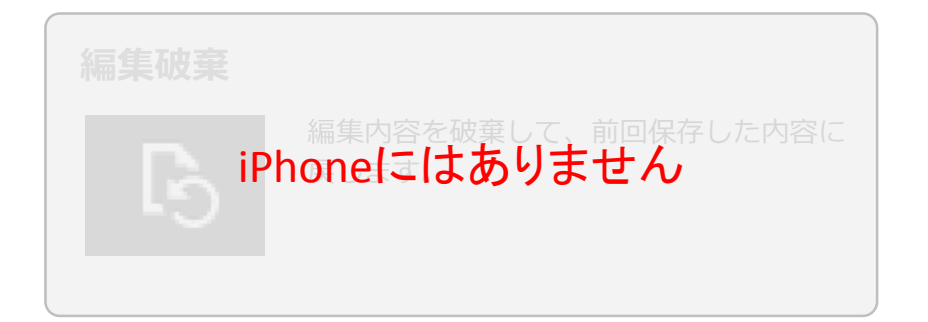

#### クリア

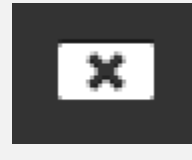

選択中のクラスターの内容を消去します。 帳票定義での設定によってはWindowsPC or タブレットアプリからはクリアができ ない場合もあります。

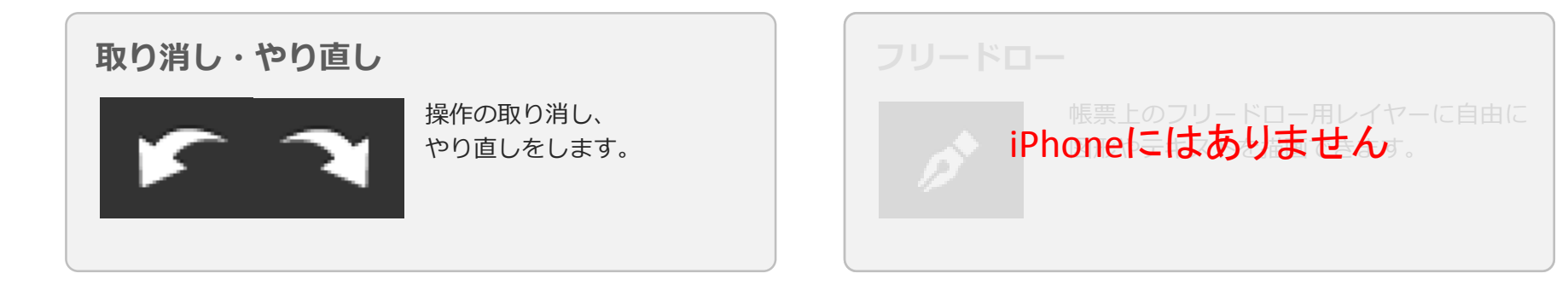

▼ 上部ツールバー

各アイコンの機能 - 2

#### 関連資料

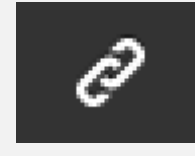

ConMas Managerで関連資料を設定して おくと、WindowsPC or タブレットアプ リで資料を閲覧することができます。資料 の閲覧には通信環境が必要です。

| インフォメーション                                 |
|-------------------------------------------|
| 帳票名、帳票備考などの情報の閲覧と、許<br>iPhoneにはありません。まです。 |
|                                           |

#### クラスター表示

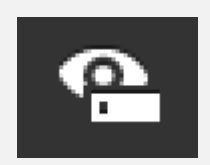

クラスターの枠や入力順番のネットワーク 線、フリードローレイヤーなどの表示/非 表示を切り替えます。

クラスター移動

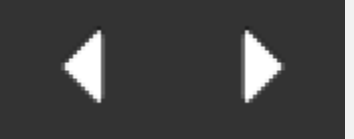

クラスターのID順、または 入力順に沿ってクラスター の選択を移動します。

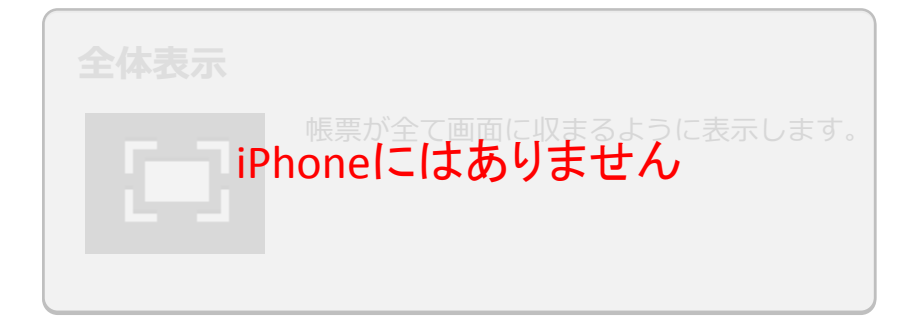

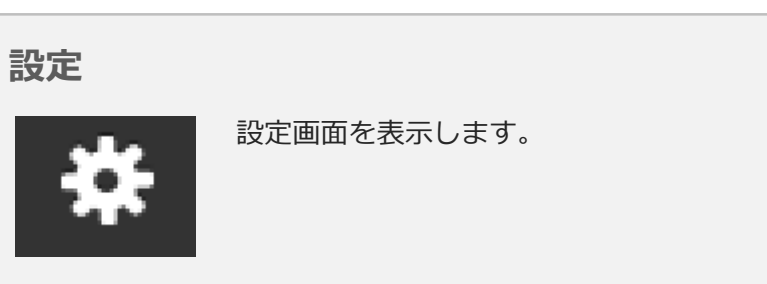

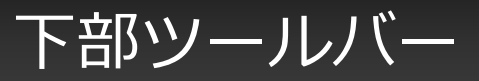

### 下部ツールバーは、帳票の種類、クラスターによって変化します

• 複数枚のシートがある帳票では、左右にシート移動ボタンと、中央にシート番号が表示されます。

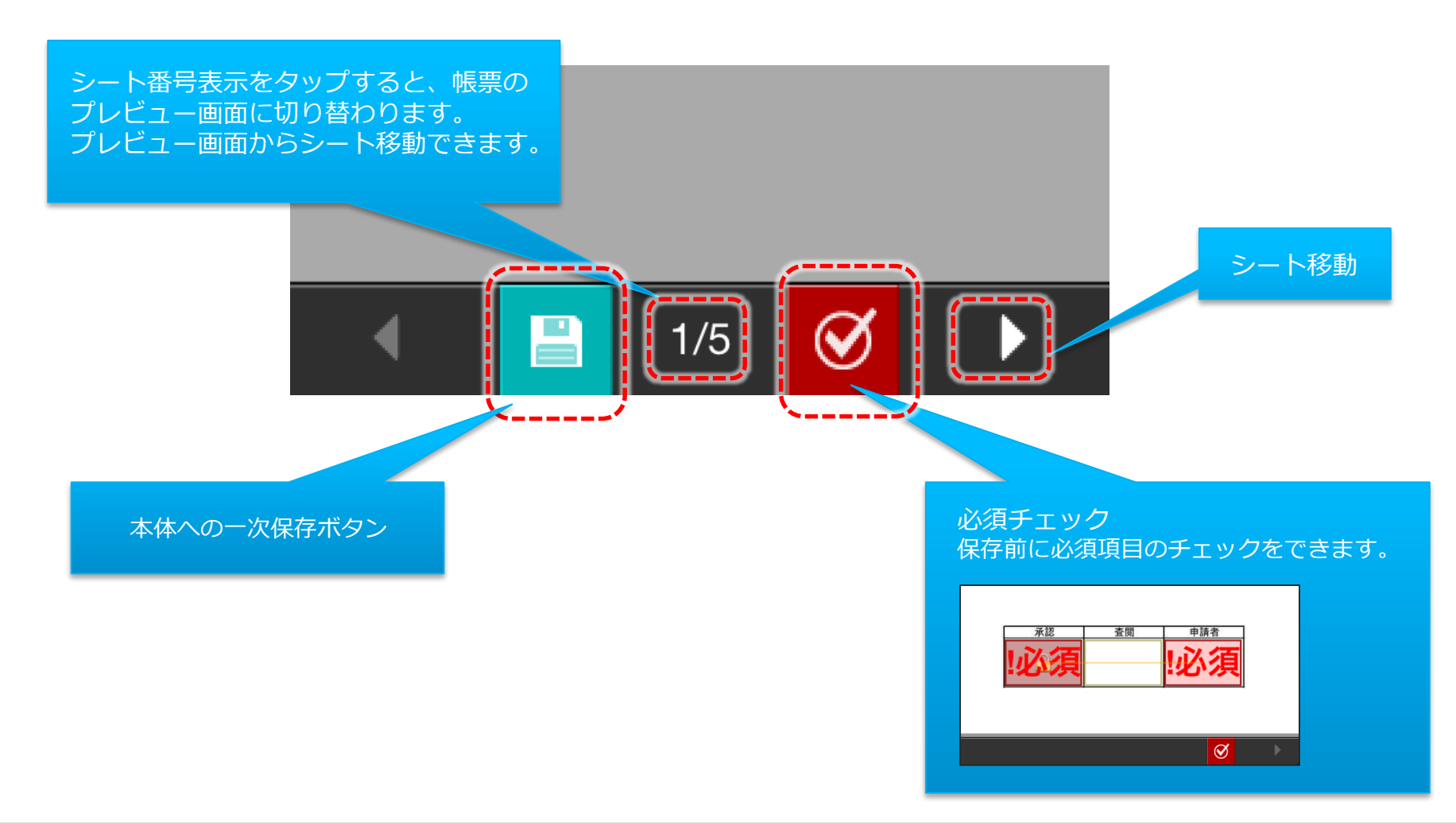

Copyright © 2014 CIMTOPS CORPORATION - All Rights Reserved.

## 編集中の帳票のプレビュー

## シート番号表示をタップすると、帳票のプレビュー画面に切り替わります。 プレビュー画面からシート移動できます。「帳票形式」「リスト形式」のどちらから でも編集中の帳票のプレビューを見ることができます。

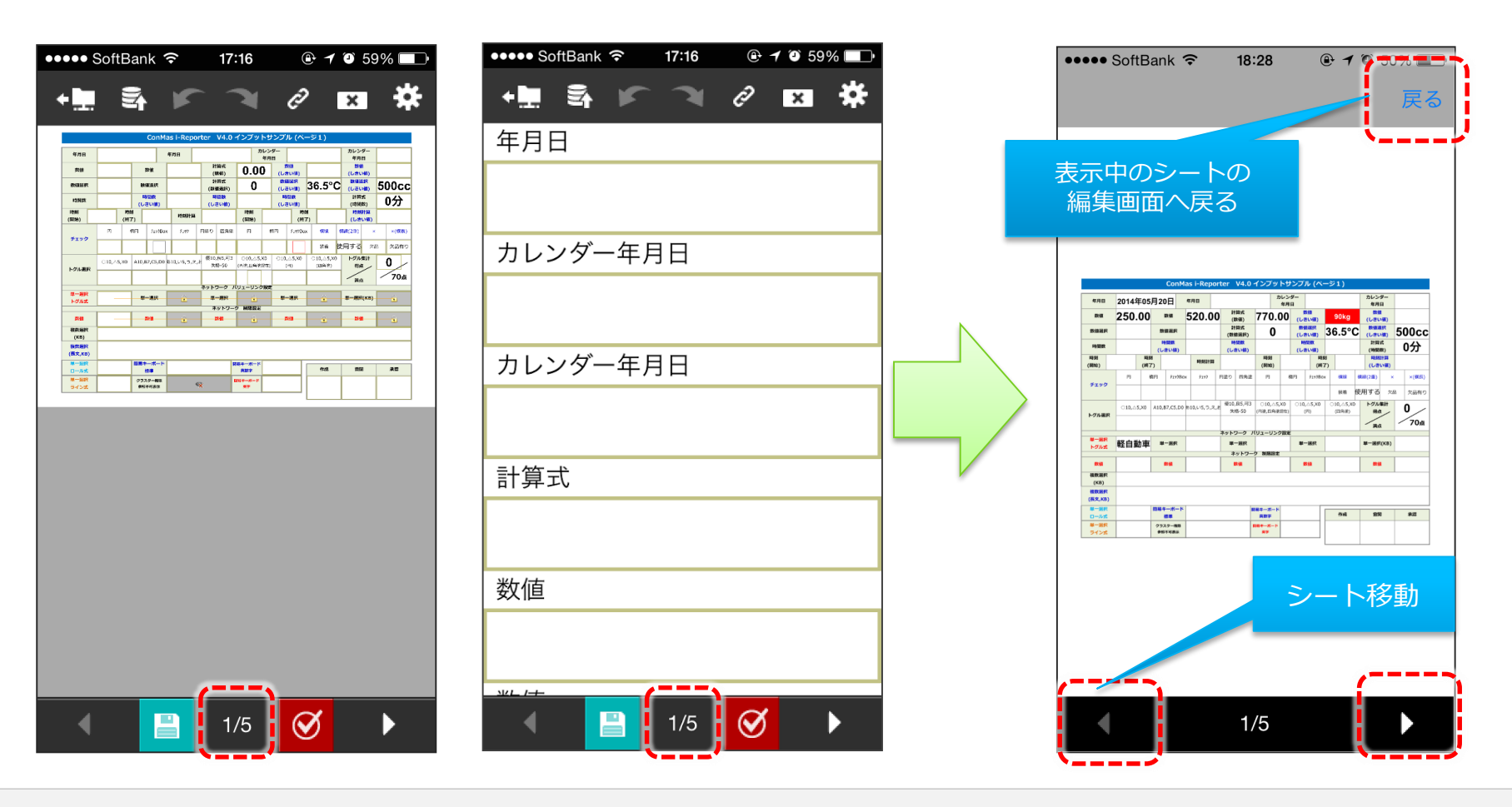

Copyright © 2014 CIMTOPS CORPORATION - All Rights Reserved.